## 起動パラメーターファイル(\*.xdnp)の作成

このファイルを直接ダブルクリックすると指定されているCSVファイル等のデータファイルやデータ抽出条件ファイル(\*.ecox)とテンプレートファイル(\*.dtmx)を同時に読み込み、クライアントを起動します。 利用者は、各ファイルの所在を意識せず、必要な情報を読み込むことができます。売上確認用、在庫確認用など 目的別に作成しておくと便利です。

クライアントツールのファイルメニューから、「パラメーターファイル…」を選択し、[パラメーターファイル設定]ダ イアログを呼び出し、XDNP ファイルを作成します。

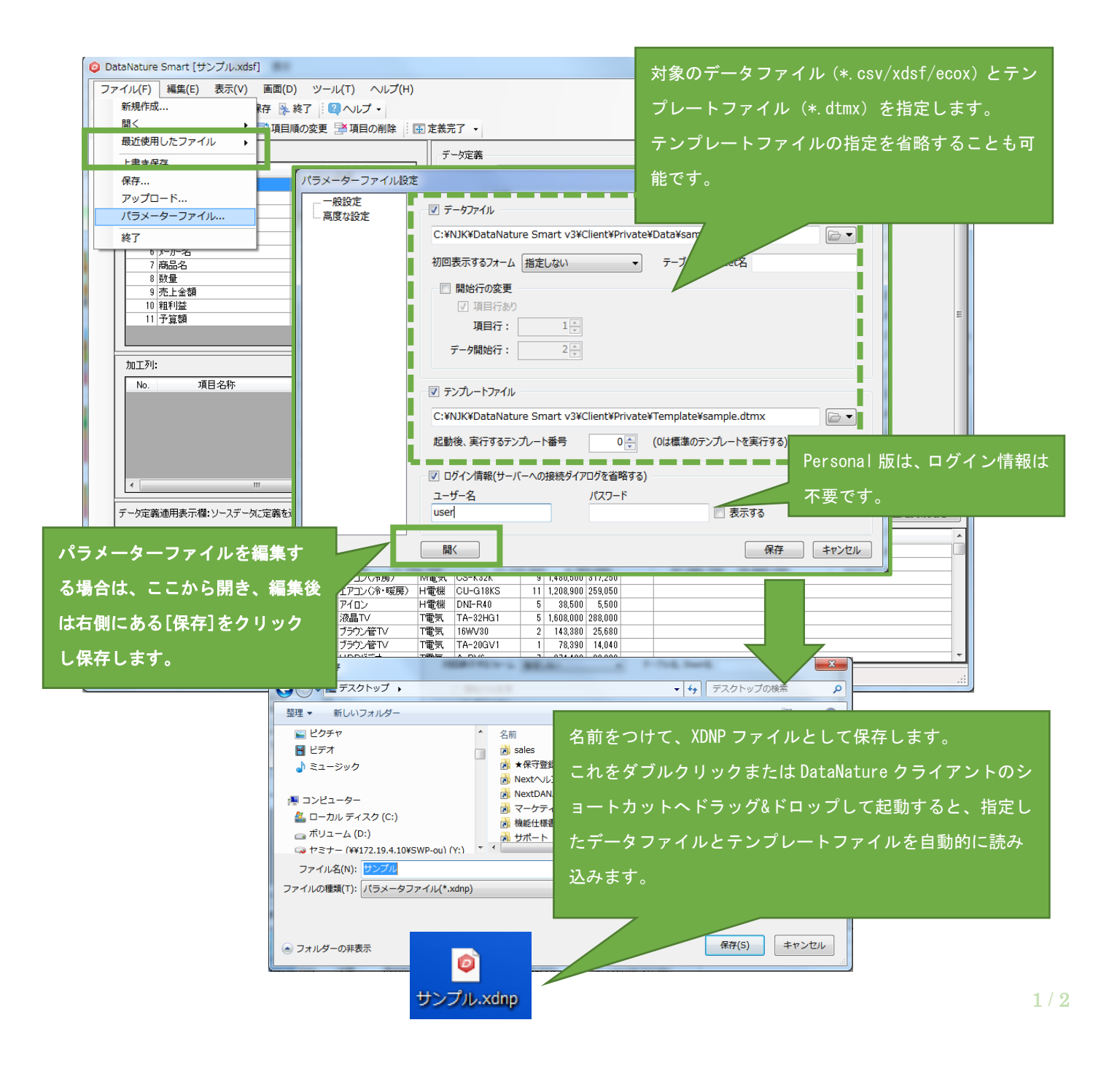

## 他システムのメニューから起動する

下記のようにクライアントツールの実行形式ファイルと半角スペース一つ、XDNP ファイルのフルパスを引数として 設定し、他のシステムのメニューから起動させることも可能です。

"C:\Program Files\DataNature Smart v4\Client\XDANAE.exe" \\Program Files\DataNature Smart v4\Client\XDANAE.exe" \Program Files\Program Files\